## Tutorial para acesso à coleção de E-Books da Springer Nature

1. Acesse o site da <u>Biblioteca Central</u> e clique em catálogo *on-line*, conforme indicado abaixo:

| Image: Second Second | 😴 Yahoo Brasil: Email, 😂 ::: Sistema Pergamu 🔩 UFV https://www.periodi 🤤                                                                                             | Página inicial SEI - Controle de Pr     |
|----------------------------------------------------------------------------------------------------|----------------------------------------------------------------------------------------------------|-----------------------------------------|
| BBT BIBLIOTECA                                                                                                    | A CENTRAL<br>R ANTÔNIO SECUNDINO DE SÃO JOSÉ                                                                                                    | UFV Universidad<br>Federal de<br>Viçosa |
| Início                                                                                                    |                                                                                                    | P Busca no site                         |
| Serviços<br>Para você<br>Recursos de Pesquisa                                                                                                    |                                                                                                    | CATÁLOGO ONLINE<br>REPOSITÓRIO          |
| Publicações UFV<br>Normas e Regulamentos<br>A Biblioteca                                                                                                    |                                                                                                    | PERIÓDICOS EMPRÉSTIMOS                  |
| Projetos em Andamento<br>Tutoriais                                                                                                    | Informativo                                                                                                    | RENOVAÇÃO / RESERVA                     |
| Contato<br>ENDEREÇO<br>Universidade Federal de Vicos                                                                                                    | Assinatura adquirida pela UFV garante acesso digital às normas técnicas da ABNT<br>6 de outubro de 2020<br>UFV finaliza implantação da Biblioteca Virtual da Pearson | TAXAS E MULTAS                          |

2. Entre com seu login e senha da BBT. Lembrando que a senha da BBT se encontra disponível no <u>Sapiens</u> e, para os professores e técnicos administrativos, pelo e-mail <u>referencia@ufv.br</u>.

| Xat                              | ſ                            |                           |                                                                           |                            |
|----------------------------------|------------------------------|---------------------------|---------------------------------------------------------------------------|----------------------------|
| FEDERAL DE VIÇOSA                | L                            | O » Pergamum Mobile   Me  | u Pergamum   Elogios, sugestões, etc   Sugestões para aqu                 | uisiço   Ajuda Ato contra: |
| esquisa Geral                    |                              |                           |                                                                           | Selecione outras pesquisa: |
| Q Digite o termo para a pesquisa |                              | Pesquisar                 | Limpar                                                                    |                            |
| ++, Opções de consulta           | Ordenacão: Titulo            | <u> </u>                  | Unidade de Informação: Todas                                              | ~                          |
| Buscar por: Titulo               | Ano de publicação:           |                           | Tipo de obra: Todas                                                       | ~                          |
| Registros por página: 20 🗸       |                              |                           |                                                                           |                            |
|                                  |                              | PREZADO USUÁR             | 10!                                                                       |                            |
| Dorta                            | O e-mail é uma               | forma de lembrá-lo da dat | a de devolução do material.<br>motivo, pão o isenta do pagamento de multa |                            |
| Porta                            | into, o nuo envio da mensage | Para mais informações     | acesse:                                                                   |                            |
|                                  |                              | Tutoriais                 |                                                                           |                            |
|                                  |                              | Normas e Regulame         | entos                                                                     |                            |
| Portal de                        |                              |                           | 10                                                                        |                            |

3. Já estando logado, busque pelo título de seu interesse na pesquisa do Pergamum, lembre-se de verificar se o título realmente se encontra disponível no catálogo da Springer Nature, nas áreas de Biomedicina e Ciências da Vida. Nos resultados, clique na opção E-book, localizada à esquerda de sua página ou selecione essa opção na aba Tipo de Obra, localizada no canto superior direito da página.

| a a a a a a a a a a a a a a a a a a a                        |                                                                                                 | 🚔 Fábio Jaderson Miguel Reis - (X) Logout                                              |
|--------------------------------------------------------------|-------------------------------------------------------------------------------------------------|----------------------------------------------------------------------------------------|
| Pesquisa Geral                                               |                                                                                                 | Selecione outras pesquisa                                                              |
| Q biomedical                                                 | Pesquisar Limpar                                                                                |                                                                                        |
| +++ Opções de consulta                                       |                                                                                                 |                                                                                        |
| O Palavra   🔍 Índice                                         | Ordenação: Título 🗸                                                                             | Unidade de Informação: Todas 🗸                                                         |
| Buscar por: Titulo                                           | Ano de publicação:                                                                              | Tipo de obra: Todas 🗸                                                                  |
| Registros por página: 20 🗸                                   |                                                                                                 |                                                                                        |
|                                                              |                                                                                                 |                                                                                        |
| mo pesquisado                                                |                                                                                                 | Adicionar à cesta:                                                                     |
| omedical"                                                    |                                                                                                 | Todos   Esta página                                                                    |
|                                                              |                                                                                                 | Primeira página « Anterior 1-20 Próxima » Ultima pá                                    |
| efinar sua busca                                             | Resultados "54" Cesta Catálogo/Rede Pergamum Livrarias Pesquisa Integrada Repositó              | ório Institucional Locus UFV Normas ABNT - Target GEDWeb                               |
|                                                              | 1. 🗌 Allocating Health Care Resources [electronic resource] - 1st ed. 1995. / 1995 - (Ebo       | lok )                                                                                  |
| <b>Jnidade de Informação</b><br>Siblioteca Central - BBT(58) | SPRINGERLINK (ONLINE SERVICE). Allocating Health Care Resources. 1st ed. 1995. VIII, 223        | 3 p (Biomedical Ethics Reviews, 0742-1796). ISBN 9781592594474.                        |
| Tipo de obra                                                 | Referência   Marc                                                                               | <b>A</b> cce 5044                                                                      |
| ivros(3)                                                     | 2. 🔲 Alternative Medicine and Ethics [electronic resource] - 1st ed. 1998. / 1998 - ( Ebool     | k)                                                                                     |
| eriódicos(1)                                                 | en-line SPRINGERLINK (ONLINE SERVICE). Alternative Medicine and Ethics. 1st ed. 1998. IX, 220 p | (Biomedical Ethics Reviews, 0742-1796). ISBN 9781475727746.                            |
| ses(1)                                                       | <b>X</b>                                                                                        |                                                                                        |
| ata de publicação                                            | Referência   Marc                                                                               | <b>2 2</b> Acce                                                                        |
| 021(3)                                                       | 3.  Bioethics and the Fetus [electronic resource] : Medical, Moral and Legal Issues - 1st e     | ed. 1991. / 1991 - ( Ebook )                                                           |
| 2020(5)                                                      | on-line SPRINGERLINK (ONLINE SERVICE). Bioethics and the Fetus: Medical, Moral and Legal Issues | s. 1st ed. 1991. IX, 190 p (Biomedical Ethics Reviews, 0742-1796). ISBN 9781592594450. |

4. Agora, clique no cadeado para ser redirecionado para a página da Springer Nature, onde poderá acessar o texto completo do título buscado.

🖶 Fábio Jaderson Miguel Reis - (X) Logout

| Q biomedical                                        |            |                              |                                                           |                                | Pesquisar                                        | Limpar                                                                          |                                              |                           |                     |
|-----------------------------------------------------|------------|------------------------------|-----------------------------------------------------------|--------------------------------|--------------------------------------------------|---------------------------------------------------------------------------------|----------------------------------------------|---------------------------|---------------------|
| Dpções de consulta                                  |            |                              |                                                           |                                |                                                  |                                                                                 |                                              |                           |                     |
| 🔿 Palavra   💿 Índice                                |            |                              | Ordenação: Título                                         | ۲                              |                                                  |                                                                                 | Unidade de Informação:                       | Todas                     |                     |
| Buscar por: Titulo                                  | ~          |                              | Ano de publicação:                                        |                                |                                                  |                                                                                 | Tipo de obra:                                | Todas                     |                     |
| no pesquisado                                       |            |                              |                                                           |                                |                                                  |                                                                                 |                                              |                           | Adicionar à cesta:  |
| medical"                                            |            |                              |                                                           |                                |                                                  |                                                                                 |                                              |                           | Todos   Esta página |
| finar sua busca                                     | Resultados | '3" Cesta                    | Catálogo/Rede Pergamum                                    | Livrarias                      | Pesquisa Integrada                               | Repositório Institucional Locus UFV                                             | Normas ABNT - Target GEDWeb                  |                           |                     |
| nidade de Informação<br>iblioteca Central - BBT(58) | Bior       | nedical Signa<br>NGERLINK (O | l Processing [electronic re:<br>NLINE SERVICE). Biomedic: | source] : Ini<br>al Signal Pro | novation and Applicat<br>cessing: Innovation and | ions - 1st ed. 2021. / 2021 - ( El<br>I Applications. 1st ed. 2021. VIII, 261 p | book )<br>). 144 illus., 109 ISBN 9783030674 | 946.                      |                     |
| po de obra<br>look(54)                              |            | Referência   I               | Marc                                                      |                                |                                                  |                                                                                 |                                              |                           | 2                   |
| ros(3)                                              | 2. 🗌 Bior  | nedical Visua                | lisation [electronic resourc                              | e] : Volume                    | 9 - 1st ed. 2021. / 2                            | 021 - ( Ebook )                                                                 |                                              |                           |                     |
| riódicos(1)                                         | SDD        |                              | NUME CEDVICE) Diamodia                                    | -110                           |                                                  | 24 V() 202 - 20 illus 47 ill (Adverse                                           | - in Francisco del Madicine and Di           | alogy 0005 2500 - 1217) 1 | CRN 0783030611255   |

5. Caso seja o seu primeiro acesso, clique na opção Login para se identificar.

| ٠                                                                                                    | Biomedical Signal Processing   SpringerLink - Mozilla Firefox                                                                                                    | - • <mark>×</mark>                          |  |  |  |  |  |  |
|----------------------------------------------------------------------------------------------------|----------------------------------------------------------------------------------------------------|---------------------------------------------|--|--|--|--|--|--|
| A https://link.springer.com/book/10.1007%2F978-3-030-67494-6                                                 |                                                                                                    |                                             |  |  |  |  |  |  |
|                                                                                                    |                                                                                                    |                                             |  |  |  |  |  |  |
| Der Springer Link                                                                                            | Searc                                                                                                    | th $Q$ Home · Log in                        |  |  |  |  |  |  |
| C 2021<br>Biomedical<br>Signal<br>Processing<br>worden of kylorizon<br>€ www<br>Book<br>Table of<br>Table of | edical Signal Processing<br>n and Applications<br>w affiliations)<br>(Van Selesnick, Joseph Picone<br>422<br>Downloads<br>d book PDF 1<br>Download book EPUB 1<br>f contents (8 chapters)<br>About this book | 7                                           |  |  |  |  |  |  |
|                                                                                                    | Search within book                                                                                                    |                                             |  |  |  |  |  |  |
|                                                                                                    |                                                                                                    | AII †     II (I) ■ POR 12:03     16/06/2021 |  |  |  |  |  |  |

6. Depois, clique na opção Access via your Institution.

| ۵                                            | Create Account - Springer - Mozilla Firefox                                                                                                    |               |                |
|----------------------------------------------|----------------------------------------------------------------------------------------------------|---------------|----------------|
| 🛛 🔒 https://link. <b>springer.com</b> /signu | ıp-login?previousUrl=https%3A%2F%2Flink.springer.com%2Fbook%2F10.1007%252F978-1-4757-2774-6                                                                                                    | ⊠ ☆           | Ξ              |
|                                              | Springer<br>Welcome back. Please log in.<br>Image: Comparison of the second second secon |               | ~              |
|                                              | Your Springer account is shared across many Springer sites including SpringerLink, Springer<br>Materials, Adis Insight, and Springer.com.                                                                                                    |               |                |
|                                              |                                                                                                    |               | ~              |
|                                              | 🗒 🗂 🔒 🧕 🥢 ////// 🙆 👘 🛍                                                                                                    | ●) ● POR 16/0 | 1:58<br>6/2021 |

7. Pesquise pelo nome da UFV no campo de busca

| <ul> <li>Access through your institution - N</li> </ul>                                                                                                    | Aozilla Firefox                            | - • × |
|----------------------------------------------------------------------------------------------------|--------------------------------------------|-------|
| ■ https://wayf.springernature.com/?redirect_uri=https%3A%2F%2Flink.springer.com%2Fbook%2F10.1007%252F                                                                                                    | 978-1-4757-2774-6&search=UFV               | ⊘ ☆ ≡ |
| SPRINGER NATURE                                                                                                    | Return to SpringerLink                     | ~     |
| Access through your institution<br>Find your university or organisation using the tool below, so we<br>Examples: Science Institute, University College London<br>UFV<br>Alternatively, log in with your Springer account<br>UFV - Universidade Federal de Vicosa | can forward you to the correct login page. |       |
| SPRINGER NATURE © 2021 Springer Nature Limited.                                                                                                    |                                            |       |
| ₹ 😢 🤊 📲 🛱 🔒 💁                                                                                                    | <ul> <li>?</li></ul>                       | v<br> |

8. Entre com seus dados de CPF e senha do Sapiens ou senha Administrativa, para os Servidores.

| ۵ | Web Login Service - Mozilla Firefox                                                                                                    | - • <mark>×</mark>                    |
|---|----------------------------------------------------------------------------------------------------|---------------------------------------|
| O | A https://cafe.dti.ufv.br/idp/profile/SAML2/POST/SSO:jsessionid=934810693F512062F4E7AECEBE8D8F8D?execution=e1s1                                                                                                    | ♡☆ =                                  |
| Ū | https://cafe.dti.ufv/br/idp/profile/SAML2/POST/SSO]jsessionid=934810693F512062F4E7AECEBEBDBFBD?execution=e1s1   Image: Comparison of the state of the state o                 | ··· ⊘ ☆ ≡                             |
|   | Acessar                                                                                                    |                                       |
|   | RNP MINISTÉRO DO MINISTÉRO DA MINISTÉRO DA MINISTÉRO DA MINISTÉRO DA CIENCARTECNICORA ELEMANICA ELEMANICA |                                       |
|   |                                                                                                    | 🕜 🔺 📶 👘 🌒 🍽 POR 🛛 11:59<br>16/06/2021 |

Pronto, acesso disponibilizado com sucesso. Boa leitura!!!

| ۵                                                          | Create                                                                                                    | Account - Springer - Mozilla Firefox                                                                                            | - • ×                                |
|------------------------------------------------------------|----------------------------------------------------------------------------------------------------|----------------------------------------------------------------------------------------------------|--------------------------------------|
| 🛛 🔒 https://link. <b>springer.com</b> /signup-login?previo | ousUrl=https%3A%2F%2Flink.springer.co                                                                                                   | pm%2Fbook%2F10.1007%252F978-1-4757-2774-6                                                                                       | 🖂 🗅 🗉                                |
|                                                            | » Problems logging in?                                                                                                    |                                                                                                    | ^                                    |
|                                                            | Don't have an a<br>Creating an account is easy, and hel<br>Your Springer account is shared acr<br>Materials, Adis Insight, and Springer | Iccount?<br>Ips us give you a more personalised experience.<br>oss many Springer sites including SpringerLink, Springer<br>com. |                                      |
|                                                            | First Name                                                                                                    | Last Name                                                                                                    |                                      |
|                                                            | Email Address                                                                                                    |                                                                                                    |                                      |
|                                                            | Your email address will be kept private                                                                                                 | 3                                                                                                    |                                      |
|                                                            | Password                                                                                                    | Password Confirmation                                                                                                    |                                      |
|                                                            | Minimum 6 characters including at lea<br>and 1 number                                                                                   | st 1 letter                                                                                                    |                                      |
|                                                            | By creating an account you agre                                                                                                    | e to accept our terms of use.                                                                                                   |                                      |
|                                                            | By registering an account you ag<br>purposes of managing your onlin                                                                     | gree that Springer can process your personal data for<br>e account. We will keep it on file while you remain a                  | ,                                    |
|                                                            |                                                                                                    | Invisit the strat oursesses or charact with third partice. This                                                                 | A .all #■ ● POR 12:00     16/06/2021 |

Você também pode cadastrar seus dados de perfil para novos acessos na plataforma.

Para mais informações, entre em contato pelo e-mail: <u>bcentral@ufv.br</u>.